# WORD SKETCHES (see video)

English-Corpora.org allows you to see an extremely wide range of information about words. Each of the top 60,000 words (lemmas) has a "home page", with the following 16 pieces of information: 1) lemma and part of speech 2) add word to "favorites" list 3) see "history" of past words 4) frequency information 5) definitions, including links to external definitions and etymology 6) images 7) pronunciation and external videos 8) translations from several external websites 9) synonyms 10) word used in definitions for other words, and more specific and more general words from WordNet 11) related topics 12) collocates 13) morphologically-related words 14) 2-4 word clusters 15) texts or websites where the word is very frequent 16) concordance (KWIC) lines. No other corpus site provides anything close to this range of information for each of the top 60,000 words in the corpus.

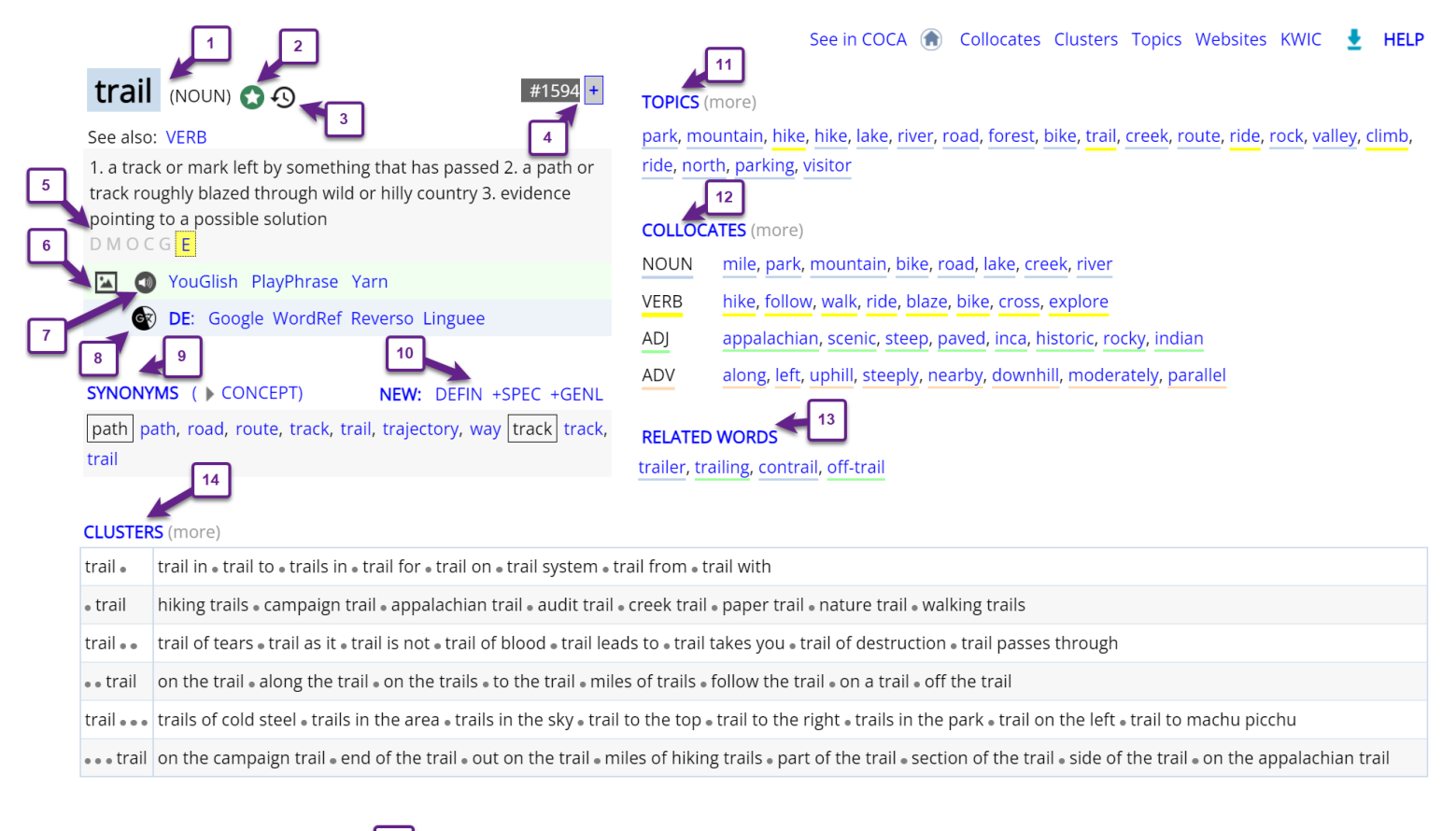

TEXTS / VIRTUAL CORPORA (more)

15

WEB:nps.gov • WEB:ponderosaca.com • NEWS:AssocPress • MAG:Backpacker • ACAD:InstrPsych • MAG:Bicycling • NEWS:USA TODAY • MAG:Backpacker • FIC:FantasySciFi • MAG:Backpacker • MAG:NatlParks • NEWS:USAToday • MAG:Backpacker • MAG:Backpacker • WEB:...documentaryfilms.com • MAG:NatlParks • MAG:Bicycling • MAG:Backpacker • MAG:Backpacker • MAG:Backp

| CO | NCORDANCE LINES (more)         | 16                                                                 |        |                                                                 |
|----|--------------------------------|--------------------------------------------------------------------|--------|-----------------------------------------------------------------|
| 1  | WEB: 2012: amazon.com          | Along the way , they confront Army Rangers along the Appalachian   | Trail  | and conduct a late-night stealth mission to an abandoned NASA   |
| 2  | BLOG: 2012:heother.blogspot    | me , a direct definition of ultra trail <mark>running</mark> . The | trails | are amazing . DCNR does an excellent job keeping the trails and |
| 3  | MAG: 1991: NatlParks           | to protect a continuous corridor are ongoing . The North Country   | Trail  | Association 📙 a 500-member organization established in 1980 ,   |
| 4  | MAG: 1991: NatlParks           | . # For more information , contact the Overmountain Victory        | Trail  | Association 📙 c/o P.O. Box 632 , Manassas Park , VA 22111       |
| 5  | MAG: 2003: Bicycling           | and anti-bike website operator John Parulis , describing the       | trails | at China Camp , east of San Rafael " Look at this               |
| 6  | WEB: 2012: yelp.com            | try # Perks of coming here is hiking the various                   | trails | at the top , and taking the ski lift back down .                |
| 7  | BLOG: 2012: seattlemet.com     | that the city did not " re-interview " <b>businesses</b> along the | trail  | <b>before</b> approving its completion ; and the fact that an   |
| 8  | TV: 2016: Tomorrow, When the W | OK ? Rain gear 's there too . <mark>Should be</mark> some          | trail  | bikes out the back if they have n't been taken . Awesome        |
| 9  | NEWS: 1998: Houston            | because only a few of the wealthiest teams - the Portland          | Trail  | Blazers 🛛 owned by billionaire Paul Allen) , the New York       |
| 10 | MAG: 2010: PopMech             | , I also fail to notice that the <mark>side</mark> of the          | trail  | butts a 50-foot cliff off the creek bed . With my blissful      |
| 11 | MAG: 2009: OutdoorLife         | to find one . He showed me some images from a                      | trail  | camera that was placed on the stand farthest from camp , the    |

As was mentioned above, most of the elements in the "home page" for each word allow you to see more information about the word, either from external resources or from corpus data. The following are small screenshots of some of these features.

[2] Add word to your "saved words / phrases" list, and even assign tags [A]to these words (e.g. biology, electronics, or words/phrases related to emotions), and then review the words with that tag.

| SAVED WORDS / PHRASES ALL   COCA Advanced search |   |           |      |                |     |                       |        |                   |  |  |  |
|--------------------------------------------------|---|-----------|------|----------------|-----|-----------------------|--------|-------------------|--|--|--|
|                                                  |   | # ( W, P) | Orig | Word           | PoS | When added (days ago) | Select | Tag Create Change |  |  |  |
| 1                                                | Ŵ | 2075      | соса | trail          | n   | 0 d                   |        | A test1           |  |  |  |
| 2                                                | Ŵ | PHRASE    | соса | best practices |     | 67 d                  |        |                   |  |  |  |
| 3                                                | Ŵ | PHRASE    | соса | best interest  |     | 67 d                  |        |                   |  |  |  |
| 4                                                | Ŵ | 21073     | соса | polymorphism   | n   | 71 d                  |        |                   |  |  |  |
| 5                                                | Ŵ | PHRASE    | соса | fixed effects  |     | 71 d                  |        |                   |  |  |  |
| 6                                                | Ŵ | 6989      | соса | tariff         | n   | 73 d                  |        |                   |  |  |  |

[3] See a history of the words that you've looked at (including what display: collocates, clusters, etc). This allows you to follow a "semantic trail" for related words.

#### Delete history See favorites Main Topics Collocates Clusters Websites KWIC 0 rugged (ADJ) 俞 rugged (ADJ) Ŵ 0 3 前 0 mountain (NOUN) trail (NOUN) 4 俞 $\mathbf{O}$ trail (NOUN) 5 面 0 trail (NOUN) 0 俞

[4] See detailed frequency information for each word, including [A] rank (1-60,000) [B] raw frequency [C] range (in what percentage of the texts the word appears [D] frequency of the forms of the word and [E] the normalized frequency in the different genres (in COCA)

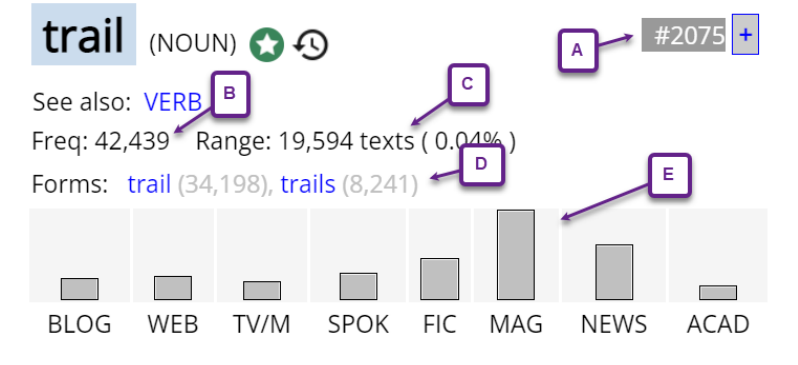

[5] Definitions from several external websites, include etymology

trail [treyl] SHOW IPA I

See synonyms for: trail / trailed / trailing on Thesaurus.com

#### **Definition of trail**

verb (used with object)

to drag or let drag along the ground or other surface; draw or drag along behind.

### trail (v.)

Elementary Leve

c. 1300, "to hang down loosely and flow behind" (of a gown, sleeve, etc.), from Old French *trailler* "I tow; pick up the scent of a quarry," ultimately from Vulgar Latin \*tragulare "to drag," from Latin tragula "dragnet, javelin thrown by a strap," probably related to trahere "to pull" (see tract (n.1)). Transitive sense of "to tow or pull along the ground" is from c. 1400. The meaning "follow the trail c (an animal, etc.) is first recorded late 14c. Meaning "to lag behind" is from 1957. Related: Trailed; trailina.

# trail (n.)

early 14c., "trailing part of a robe, gown, etc.," from trail (v.). The meaning "track or smell left by a person or animal" is also from 1580s. Meaning "path or track worn in wilderness" is attested from UL IT O 1.11.1

**[6, 7]** See images (from Google Images) and videos (from several external websites), which allows you to hear the word in context.

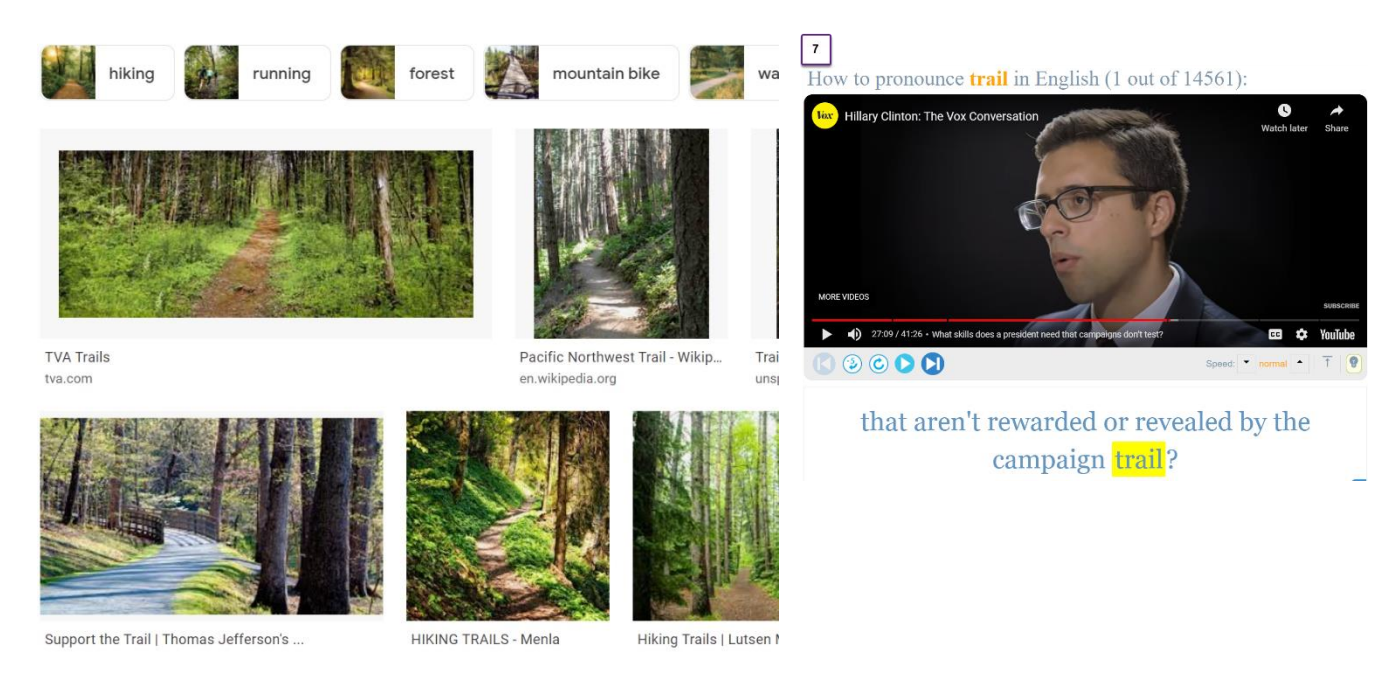

## [8] Translate the word to hundreds of languages, at multiple external sites

| trail 🖣                               | )) LISTEN: US                                                                                       | -                                                                                     | Translation of "trail" in German                                                                                                    |                                                                                                    |  |  |  |  |  |  |  |  |  |  |
|---------------------------------------|----------------------------------------------------------------------------------------------------|---------------------------------------------------------------------------------------|----------------------------------------------------------------------------------------------------|----------------------------------------------------------------------------------------------------|--|--|--|--|--|--|--|--|--|--|
| UK: <sup>*</sup> /'treɪl/ U           | 5: /treɪl/, (trāl)                                                                                  |                                                                                       | Noun                                                                                                    | $\textcircled{\textbf{S}}$                                                                                                    |  |  |  |  |  |  |  |  |  |  |
| Definition   auf S<br>Conjugator [EN] | panisch   Englische Synonyme   engli<br>Im Kontext   Bilder                                         | ische Kollokation                                                                     | Spur Wanderweg Pfad Strecke Lehrpfad Loipe Rad                                                                                                    | weg Höhenweg folgen verfolgen schleppen                                                                                                    |  |  |  |  |  |  |  |  |  |  |
| WordReference                         | WR Reverse (7)                                                                                      |                                                                                       | Waldelding Failue Weges Stelly                                                                                                    |                                                                                                    |  |  |  |  |  |  |  |  |  |  |
| WordReference Englis                  | h-German Dictionary © 2022:<br>Wichtigste Übersetzu                                                 | ngen                                                                                  | Eventually the <mark>trail</mark> went cold and dead.                                                                                                    | Allmählich wurde die <mark>Spur</mark> kühler, bis sie gänzlich<br>erloschen war.                                                                                                    |  |  |  |  |  |  |  |  |  |  |
| trail n                               | ([sth] drawn behind)<br>The plane crossed the sky, leaving a v<br>Das Flugzeug durchquerte den Himm | Spur Nf<br>Pfad Nm<br>vhite trail in its wake.<br>Iel und hinterließ eine weiße Spur. | When Milloup showed interest in the <mark>trail</mark> I let him go<br>as he pleased, and so he just followed the <mark>trail</mark> again<br>from beginning to end. | Als Milloup für die <mark>Spur</mark> Interesse zeigte, ließ ich il<br>gehen wie er möchte, und dann verfolgte er ohn<br>weiteres die <mark>Spur</mark> noch einmal von Anfang bis En |  |  |  |  |  |  |  |  |  |  |
| trail n                               | (path for hikers)                                                                                   | Wanderweg <i>Nm</i><br>Pfad <i>Nm</i><br>Trampelpfad, Trampelweg <i>Nm</i>            | Welcome to hike along the beautiful <mark>trail</mark> around<br>Bengtsbrohöljen.                                                                                    | Wanderung Willkommen auf dem schönen<br><u>Wanderweg</u> rund um den See Bengtsbrohöljen.<br>Wir folgten dann den <u>Wanderweg</u> mit den roten<br>Kreisen.                          |  |  |  |  |  |  |  |  |  |  |
|                                       | If you like hiking, there are a lot of gro<br>Falls du Wandern magst, es gibt viele<br>Gegend.      | eat trails around here.<br>großartige Wanderwege hier in der                          | We followed the red circle <mark>trail</mark> .                                                                                                    |                                                                                                    |  |  |  |  |  |  |  |  |  |  |

**[10]** Search for the word in the definition for other words (below), or see hypernyms (more general words) or hyponyms (more specific words) from WordNet.

| 2                                                                                          | 17835                                                                                                    | 1250          | trailhead      | NOUN | ٩ | $\bigcirc$ |  | G          |  |  |  |
|--------------------------------------------------------------------------------------------|----------------------------------------------------------------------------------------------------|---------------|----------------|------|---|------------|--|------------|--|--|--|
| 1 . The beginning of a <mark>trail</mark> , often specifically a hiking <mark>trail</mark> |                                                                                                    |               |                |      |   |            |  |            |  |  |  |
| 3                                                                                          | 19462                                                                                                    | 1037          | tracer         | NOUN | ٩ | $\bigcirc$ |  | GR         |  |  |  |
| 1 . ammuniti<br>processes 3 .                                                              | 1 . ammunition whose flight can be observed by a trail of smoke 2 . ( radiology) any radioactive isotope introduced into the body to study metabolism or other biological processes 3 . an instrument used to make tracings 4 . an investigator who is employed to find missing persons or missing goods |               |                |      |   |            |  |            |  |  |  |
| 4                                                                                          | 22869                                                                                                    | 727           | downhill       | NOUN | ٩ | $\bigcirc$ |  | GR         |  |  |  |
| 1 . a ski race                                                                             | down a <mark>trail</mark> 2 . t                                                                                                    | he downward s | lope of a hill |      |   |            |  |            |  |  |  |
| 5                                                                                          | 24238                                                                                                    | 632           | sleuth         | NOUN | ٩ | $\bigcirc$ |  | ¢          |  |  |  |
| 1 . a detectiv                                                                             | 1 . a detective who follows a trail                                                                                                    |               |                |      |   |            |  |            |  |  |  |
| 6                                                                                          | 26130                                                                                                    | 529           | trailblazer    | NOUN | ٩ | Þ          |  | <u>e</u> r |  |  |  |
| 1 . One that l                                                                             | 1 . One that blaze a trail   blazes a trail to guide others; a pathfinder . 2 . {figuratively} An innovative leader in a field; a pioneer .                                                                                                    |               |                |      |   |            |  |            |  |  |  |

|                       | Same text | Word     | PoS |  |  |  |  |
|-----------------------|-----------|----------|-----|--|--|--|--|
| 1                     | 1015      | hike     | v   |  |  |  |  |
| 2                     | 787       | hike     | n   |  |  |  |  |
| 3                     | 688       | mountain | n   |  |  |  |  |
| 4                     | 667       | steep    | j   |  |  |  |  |
| 5                     | 552       | park     | n   |  |  |  |  |
| 6                     | 548       | terrain  | n   |  |  |  |  |
| 7                     | 543       | mile     | n   |  |  |  |  |
| 8                     | 436       | forest   | n   |  |  |  |  |
| 9                     | 426       | creek    | n   |  |  |  |  |
| 10                    | 412       | lake     | n   |  |  |  |  |
| COLLOCATES TRAIL NOUN |           |          |     |  |  |  |  |

**[11]** <u>Topics</u>: words that co-occur anywhere in the texts. In many cases, these provide even better insight into the meaning of a word than collocates

**[12]** <u>Collocates</u>, grouped by part of speech, and showing whether the word typically occurs before or after the "node" word (for example, <u>the trail</u> leads... (subject) or follow <u>the trail</u> (object). You can also sort by "relevance" (Mutual Information score) and set limits on the frequency of the collocates and the MI score.

SORT BY FREQ MI

MIN MI 2

GO RESET ? HIDE

|       |      |          |   |      |      |          |   |        |      |          |   |      |      |          | <br>   |
|-------|------|----------|---|------|------|----------|---|--------|------|----------|---|------|------|----------|--------|
| + NOU | N    | NEW WORD | ? | + AD | J    | NEW WORD | ? | + VERE | 3    | NEW WORD | ? | + A[ | V    | NEW WORD | ?      |
| 3018  | 5.81 | campaign |   | 486  | 2.04 | long     | E | 1575   | 2.89 | leave    | E | 175  | 2.78 | along    |        |
| 1151  | 4.78 | mile     |   | 264  | 5.95 | steep    |   | 1552   | 3.92 | follow   |   | 66   | 2.28 | behind   |        |
| 851   | 3.91 | paper    |   | 236  | 2.43 | hot      |   | 947    | 7.94 | hike     |   | 28   | 2.11 | wherever | lilili |
| 623   | 8.75 | blazer   |   | 213  | 2.72 | cold     |   | 915    | 3.23 | lead     |   | 18   | 4.55 | left     |        |
| 600   | 3.70 | park     |   | 190  | 4.08 | narrow   |   | 512    | 2.56 | walk     |   | 17   | 3.92 | downhill |        |
| 514   | 4.08 | mountain |   | 159  | 4.06 | historic |   | 508    | 8.42 | blaze    |   | 14   | 5.42 | steeply  |        |
| 470   | 3.32 | blood    |   | 153  | 6.96 | scenic   |   | 352    | 2.42 | hit      |   | 12   | 2.15 | abruptly | lilili |
| 419   | 2.82 | road     |   | 132  | 5.66 | rocky    |   | 278    | 3.61 | ride     |   | 11   | 2.43 | upward   |        |
| 411   | 4.95 | bike     |   | 100  | 3.40 | rough    |   | 178    | 3.52 | climb    |   | 11   | 4.28 | uphill   |        |

[14] Clusters: see the most frequent 2, 3, and 4 word strings in which the word occurs. You can also choose how "tight" the phrase is. For example, loose (e.g. *the trail*), medium (e.g. *trail that led*), or "tight" (e.g. *campaign trail, trail mix*).

| CLUS | LUSTERS TRAIL NOUN See also: VERB LIMIT: Loose Medium Tight N+N (n) Collocates Clusters Topics Texts KWIC 📀 🛓 |      |                   |     |                      |     |                    |    |                         |     |                        |
|------|----------------------------------------------------------------------------------------------------|------|-------------------|-----|----------------------|-----|--------------------|----|-------------------------|-----|------------------------|
| 576  | trail blazers                                                                                                 | 2991 | campaign trail    | 255 | trail of tears       | 306 | up the trail       | 44 | trail of bread crumbs   | 144 | out on the trail       |
| 176  | trail mix                                                                                                    | 758  | paper trail       | 183 | trail of blood       | 260 | down the trail     | 16 | trail to the top        | 101 | end of the trail       |
| 147  | trail leads                                                                                                   | 478  | appalachian trail | 80  | trail of destruction | 255 | leaving a trail    | 16 | trail through the woods | 90  | hot on the trail       |
| 121  | trail system                                                                                                  | 338  | hiking trails     | 67  | trail that led       | 227 | left a trail       | 14 | trails in the sky       | 88  | side of the trail      |
| 100  | trail map                                                                                                    | 211  | long trail        | 59  | trail of smoke       | 203 | miles of trails    | 11 | trail of broken hearts  | 72  | miles of hiking trails |
| 90   | trail led                                                                                                    | 203  | blood trail       | 45  | trail of bread       | 145 | leave a trail      | 11 | trail of blood leading  | 51  | part of the trail      |
| 88   | trail leading                                                                                                 | 158  | money trail       | 39  | trail of broken      | 142 | follow the trail   | 11 | trail and in public     | 44  | hit the campaign trail |
| 74   | trail runs                                                                                                    | 155  | crest trail       | 39  | trail that leads     | 115 | hit the trail      | 11 | trails in the park      | 39  | back down the trail    |
| 73   | trail again                                                                                                   | 145  | creek trail       | 37  | trail of evidence    | 108 | followed the trail | 9  | trail in the park       | 39  | back on the trail      |

**[15]** Find texts (or websites) where the word is especially frequent, and then with 1-2 clicks, create a "Virtual Corpus" from these texts. You can then search within that Virtual Corpus, and see keywords from the Virtual Corpus.

#### Create Virtual Corpus

| Freq | Text (click for topics)                                   | Words                                                                                                    |  |  |  |  |  |  |
|------|-----------------------------------------------------------|----------------------------------------------------------------------------------------------------|--|--|--|--|--|--|
| 146  | WEB: nps.gov<br>Trail Guide & Suggested Hikes - Point Rey | trail, valley, bear, hike, point, km, beach, coast, visitor,<br>open, closure, center, road, view, south, continue,<br>section, muddy, junction, sky,     |  |  |  |  |  |  |
| 144  | WEB: ponderosaca.com<br>Hiking in the Ponderosa area      | trail, mile, foot, grove, road, tree, hike, ridge, creek,<br>mountain, difficulty, top, highway, junction, distance,<br>meadow, cross, rock, left, south, |  |  |  |  |  |  |
| 127  | NEWS: AssocPress<br>Sunday, Jan. 12                       | new, trail, base, powder, granular, packed, mt, pack,<br>loose, cross, country, report, skiing, ski, peak, soon,<br>reopen, top, machine, groom,          |  |  |  |  |  |  |
| 91   | MAG: Backpacker<br>Mother Nature's theme park             | trail, forest, pine, area, wildlife, length, mile, section,<br>river, hike, lake, swamp, tree, prairie, oak, camping, fta,<br>contact, route, hardwood,   |  |  |  |  |  |  |

**[16]** Concordance lines / Keyword in Context (KWIC): See 100, 200, 500, or 1000 sample lines of the word in context, and sort by words to the left or right.

| KWI | KWIC TRAIL NOUN See also as: VERB # lines: 100 200 500 1000   (a) Collocates Clusters Topics Texts KWIC (b) (c) |                                                                            |        |                                                                   |  |  |  |  |  |  |  |
|-----|----------------------------------------------------------------------------------------------------|----------------------------------------------------------------------------|--------|-------------------------------------------------------------------|--|--|--|--|--|--|--|
|     | WEBSITE                                                                                                    | SORT                                                                       | SORT   | SORT                                                              |  |  |  |  |  |  |  |
| 1   | MAG:2000:Backpacker                                                                                             | of the Pleasant River , then head north on the Appalachian                 | Trail  | 2 miles to the junction with the Gulf Hagas Trail . Descend       |  |  |  |  |  |  |  |
| 2   | MAG:2003:Backpacker                                                                                             | exploration , and the joy of hiking the <mark>remnants</mark> of a         | trail  | abandoned half a century ago-if only all backpacking trips        |  |  |  |  |  |  |  |
| 3   | FIC:1999:MassachRev                                                                                             | to the attic 's spring-loaded ladder , then <mark>follows</mark> the slime | trail  | across the dusty floorboards to the porthole window , its         |  |  |  |  |  |  |  |
| 4   | WEB:2012:livescience.com                                                                                        | Astronaut 's View of Atlantis ' Descent # Blazing a un                     | trail  | across the face of the Earth , the Space Shuttle Atlantis makes   |  |  |  |  |  |  |  |
| 5   | BLOG:2012:xpress.wordpress                                                                                      | of 4,500 people on his first day back on the campaign                      | trail  | after taking a break from to deal with the devastation of         |  |  |  |  |  |  |  |
| 6   | MAG:2006:Backpacker                                                                                             | nicely graded switchbacks-a rarity in New England , where the              | trails | all seem to have been conceived by Gunnery Sgt. Hartman from Full |  |  |  |  |  |  |  |
| 7   | MAG:1996:NatlParks                                                                                              | a Badlands plateau to view a petrified forest or following a               | trail  | along Jones Creek , can be arranged . # Outfitters in the         |  |  |  |  |  |  |  |
| 8   | MAG:2003:SouthernLiv                                                                                            | Key West . Biking ? You 'll find 19 miles of                               |        | along the open road of 30A and plenty of shops that rent          |  |  |  |  |  |  |  |
| 9   | NEWS:2015:OrangeCR                                                                                              | what the Santa Ana River recreation opportunities might be  . The          | trail  | along the river will be complete . " You 'll be able              |  |  |  |  |  |  |  |
| 10  | MAG:2006:Bicycling                                                                                              | our Emmaus , PA-based offices . The mountain has almost 40                 | trails | and a high-speed lift , diablofreeridepark.com * RAY 'S MTB       |  |  |  |  |  |  |  |
| 11  | FIC:2013:KenyonRev                                                                                              | 'll do ? We 'll leave the bag <mark>here</mark> beside the                 | trail  | and collect it when we come back down , because no litterer       |  |  |  |  |  |  |  |

As you can see, the corpora all you to see an extremely wide range of information about each of the top 60,000 words in the corpus – both from the "home page" for each word, as well as more detailed pages (e.g. topics, concordances, and clusters), and many external resources (with a simple link from the "home page"). There is no other corpus that even comes close to providing such a wide range of information.